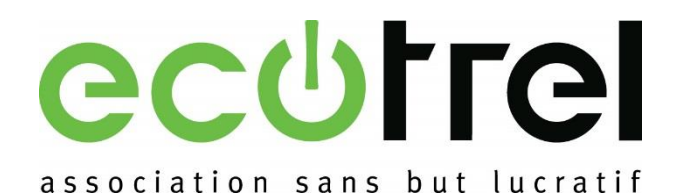

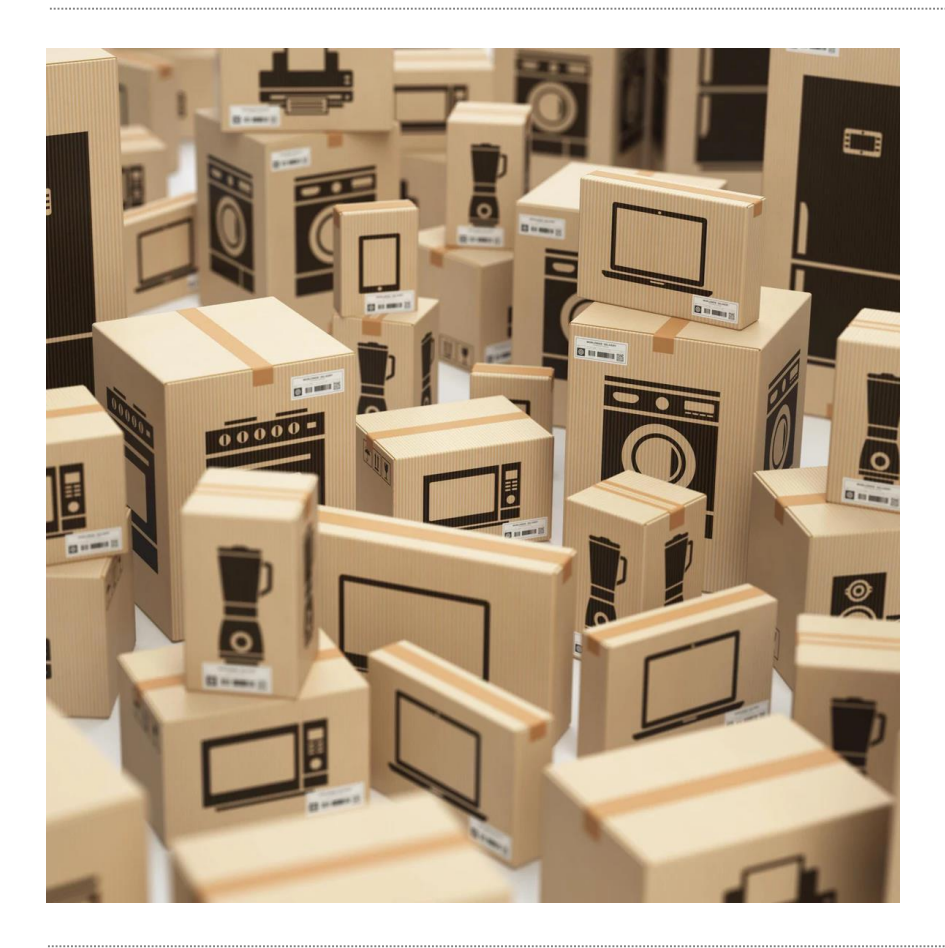

## **Online Deklaration**

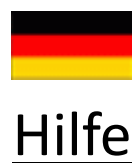

## https://www.ecotrel.lu/de/

() Home | Ecotrel
(←) → C<sup>4</sup>

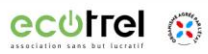

① 🗊 🔒 https://www.ecotrel.lu/de/

## Verantwortungsvoller Umgang mit Ressourcen

Ecotrel ist ein staatlich anerkanntes Unternehmen, das die Verpflichtungen von Herstellern und Importeuren von Elektround Elektronikgeräten übernimmt.

Weitere Informationen erhalten Sie, indem Sie nach unten scrollen

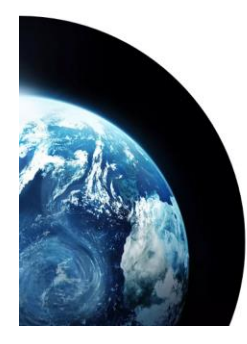

## Ecotrel und die Kreislaufwirtschaft

Ecotrel zielt darauf ab, das Konzept der erweiterten Herstellerverantworting in das Konzept der Kreislaufwirtschaft zu integrieren. Der Begriff der Ressourcer wird dabei hervorgehoben, Ecotrel beschäftigt sich mit Geräten am Ende ihres Lebenszyklus und

Klicken Sie auf « Anmeldung »

E … ⊠ ☆

0

Q = DE Anmeldung

Sie sin

III\ 🖽 🎕

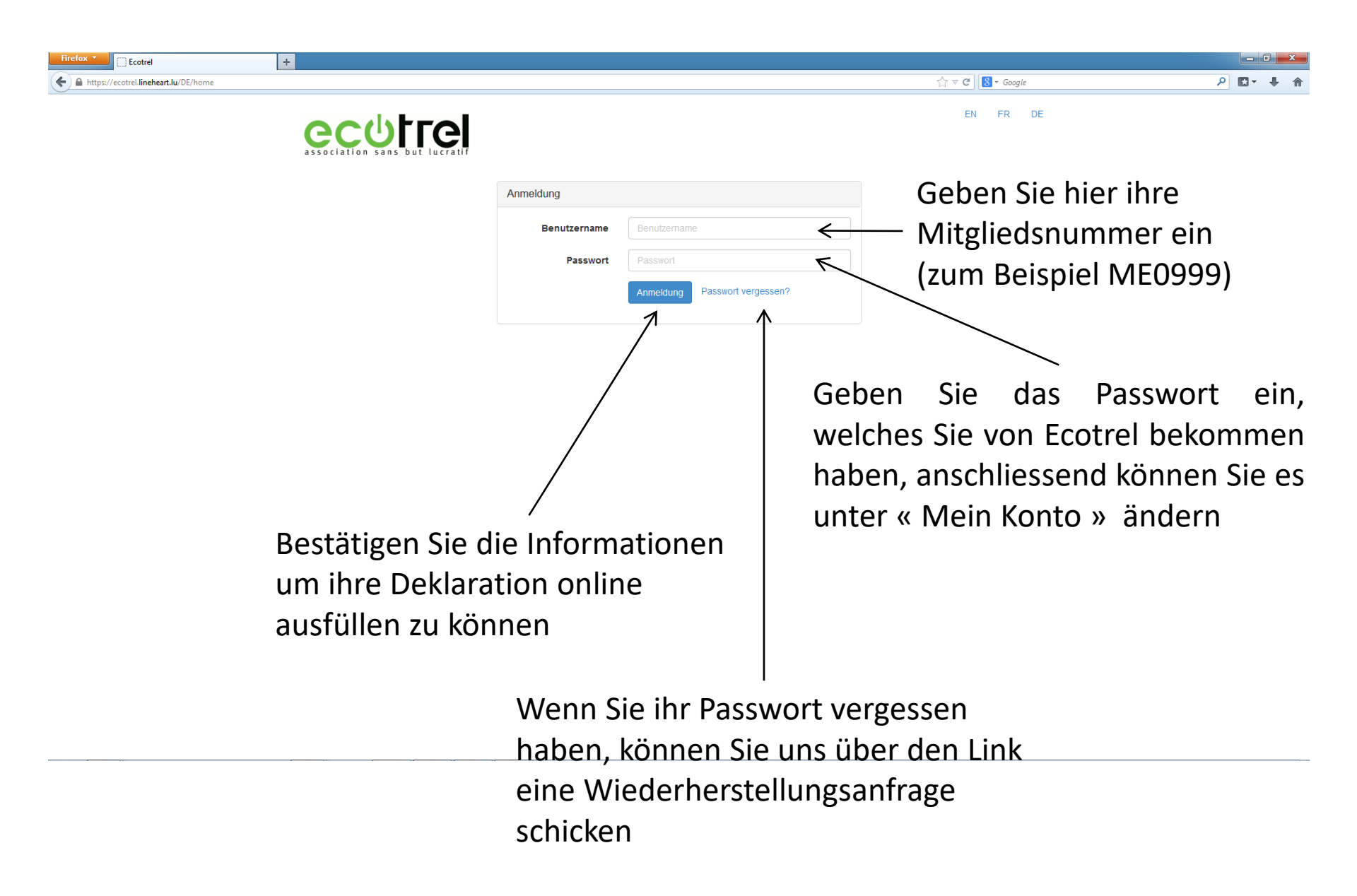

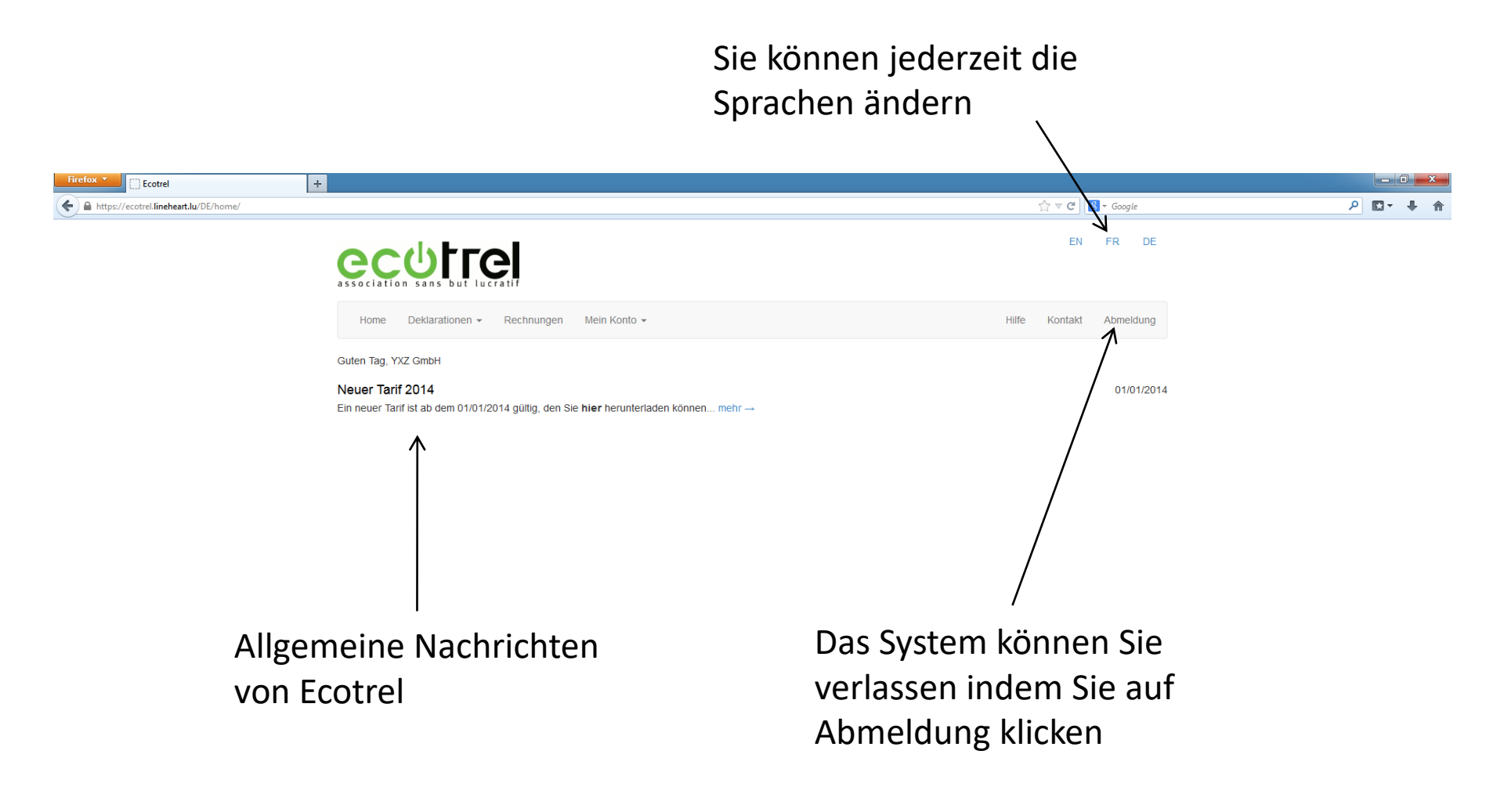

Diese Registerkarte erlaubt Ihnen eine Deklaration einzugeben und ältere einzusehen

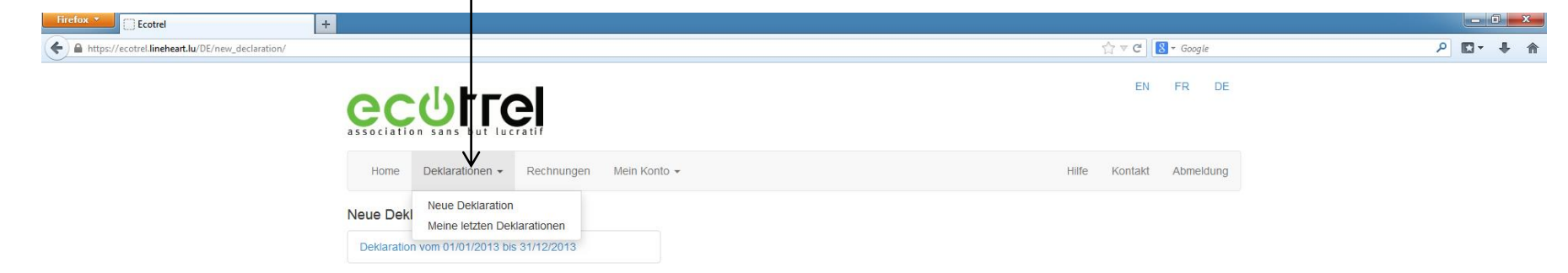

Wenn Sie in die Zellen dieser Spalte klicken, können Sie die Anzahl der nach Luxemburg importierten Geräte eingeben

| fox Ecotrel                                          | +                                                                 |                                    |                                   |       |
|------------------------------------------------------|-------------------------------------------------------------------|------------------------------------|-----------------------------------|-------|
| https://ecotrel.lineheart.lu/DE/edit_declaration/889 |                                                                   |                                    | 🏠 🔻 😋 🔀 🗕 Google                  | ۹ 🗈 🕈 |
|                                                      |                                                                   |                                    | EN FR DE                          |       |
|                                                      | Home Deklarationen - Rechnungen Mein Konto -                      |                                    | Hilfe Kontakt Abmeldung           |       |
|                                                      | YXZ GmbH<br>MA0069                                                | pre Referenz PO15151515            |                                   |       |
|                                                      | Deklara                                                           | tion vom 01/01/2013 bis 31/12/2013 |                                   |       |
|                                                      | EEE Kategorien                                                    | In Out                             | Beitrag pro Einheit Gesamtbeitrag |       |
|                                                      | 1.1 Kühlgeräte und Tiefkühlgeräte durch Absorbersystem            | 10                                 | 8,60 € 86,00 €                    |       |
|                                                      | 1.2 Grossgeräte                                                   | 10                                 | 1,00 € 10,00 €                    |       |
|                                                      | 1.3 Mittelgrosse Geräte                                           | 10 1                               | 0,07 € 0,63 €                     |       |
|                                                      | 1.4 Heiz- und Lüftungsgeräte                                      | 10                                 | 0,07 € 0,70 €                     |       |
|                                                      | 2.1 Geräte zum Reinigen, Nähgeräte                                | 10 1                               | 0,40 € 3,60 €                     |       |
|                                                      | 2.2 Kleine Haushaltsgeräte                                        |                                    | 0,07 € 0,00 €                     |       |
|                                                      | 3.0 Kompletter Personalcomputer (CPU + Tastatur + Maus)           |                                    | 0,54 € 0,00 €                     |       |
|                                                      | 3.1 Personalcomputer und Schreibmaschinen                         |                                    | 0,40 € 0,00 €                     |       |
|                                                      | 3.2 CRT / LCD / TFT / Plasma / LED Monitoren                      |                                    | 2,00 € 0,00 €                     |       |
|                                                      | 3.3 Laptop, Tablet und Digitaler Bilderrahmen                     |                                    | 0,40 € 0,00 €                     |       |
|                                                      | 3.4 Fax / Fotokopiergeräte / Papierdrucker / Multifunktionsgeräte |                                    | 0,40 € 0,00 €                     |       |
|                                                      | 3.5 Kleine IT- und Telekommunikationsgeräte                       |                                    | 0,07 € 0,00 €                     |       |
|                                                      | 4.1 Bildwiedergabegeräte ≤ als 40"                                |                                    | 1,00 € 0,00 €                     |       |
|                                                      | 4.2 Bildwiedergabegeräte > als 40"                                |                                    | 5,00 € 0,00 €                     |       |
|                                                      | 4.3 Geräte der Unterhaltungselektronik und Musikinstrumente       |                                    | 0,07 € 0,00 €                     |       |

Auf gleiche Weise, können Sie die Anzahl an Apparaten zur Zurückerstattung eingeben (sehen Sie Anlage 5 des Beitrittsvertrages ein)

| Firefox  Ecotrel +                                     |                                                                           |                                 |       |
|--------------------------------------------------------|---------------------------------------------------------------------------|---------------------------------|-------|
| A https://ecotrel.lineheart.lu/DE/edit_declaration/889 |                                                                           | r ⊂ C C                         | ۹ ♦ • |
|                                                        | 3.5 Kleine IT- und Telekommunikationsgeräte                               | 0,07 € 0,00 €                   | •     |
|                                                        | 4.1 Bildwiedergabegeräte ≤ als 40"                                        | 1,00 € 0,00 €                   |       |
|                                                        | 4.2 Bildwiedergabegeräte > als 40"                                        | 5,00 € 0,00 €                   |       |
|                                                        | 4.3 Geräte der Unterhaltungselektronik und Musikinstrumente               | 0,07 € 0,00 €                   |       |
|                                                        | 5.1 Leuchtapparate                                                        | 0,07 € 0,00 €                   |       |
|                                                        | 5.2 Leuchtquellen                                                         | 0,07 € 0,00 €                   |       |
|                                                        | 5.3 Leuchtapparat und 1 Leuchtquelle                                      | 0,14 € 0,00 €                   |       |
|                                                        | 5.4 Leuchtapparat und 2 Leuchtquellen 10                                  | 0,21 € 2,10 €                   |       |
|                                                        | 5.5 Leuchtapparat und 3 Leuchtquellen                                     | 0,28 € 0,00 €                   |       |
|                                                        | 5.6 Leuchtapparat und 4 Leuchtquellen                                     | 0,35 € 0,00 €                   |       |
|                                                        | 6.1 Elektrisches Gartenmaterial und Handwerkzeug                          | 0,07 € 0,00 €                   |       |
|                                                        | 7.1 Spielzeug, Freizeit- und Sportausrüstung von weniger als 10 kg        | 0,07 € 0,00 €                   |       |
|                                                        | 7.2 Spielzeug, Freizeit- und Sportausrüstung von über 10 kg               | 0,07 € 0,00 €                   |       |
|                                                        | 8.1 Medizinische Geräte für den Haushalt                                  | 0,07 € 0,00 €                   |       |
|                                                        | 9.1 Überwachungs- und Kontrollgeräte mit CRT / LCD / TFT / LED Bildschirm | 0,40 € 0,00 €                   |       |
|                                                        | 9.2 Andere Überwachungs- und Kontrollgeräte                               | 0,07 € 0,70 €                   | E     |
|                                                        | 10.1 Automaten mit Kühlfunktion                                           | 8,60 € 0,00 €                   |       |
|                                                        | 10.2 Andere Automaten                                                     | 1,00 € 0,00 €                   |       |
|                                                        |                                                                           | Gesamtbetrag ohne MwSt 103,73 € |       |
|                                                        | Elektronische Rechnung     hans.muller@yxz.com                            |                                 |       |
|                                                        |                                                                           | Löschen Bestätigen              | -     |
| · · · · · · · · · · · · · · · · · · ·                  | t                                                                         |                                 |       |

Sie können dieses Kästchen ankreuzen wenn sie Ihre Rechnung per E-mail erhalten möchten Bei Abschluss der Deklaration, müssen Sie die Deklaration für gültig erklären und erhalten eine Bestätigungsemail

| ि रू ⊄ 🛛 🚼 र Google     | ₽ 🖬 🕂 🏠                                                |
|-------------------------|--------------------------------------------------------|
| EN FR DE                |                                                        |
| Hiife Kontakt Abmeldung |                                                        |
|                         |                                                        |
|                         |                                                        |
|                         |                                                        |
|                         | ☆ ♥ C S~ Google<br>EN FR DE<br>Hilfe Kontakt Abmeldung |

In der Sparte « Meine letzten Deklarationen » haben Sie die Möglichkeit Ihre letzten Deklarationen herunterzuladen

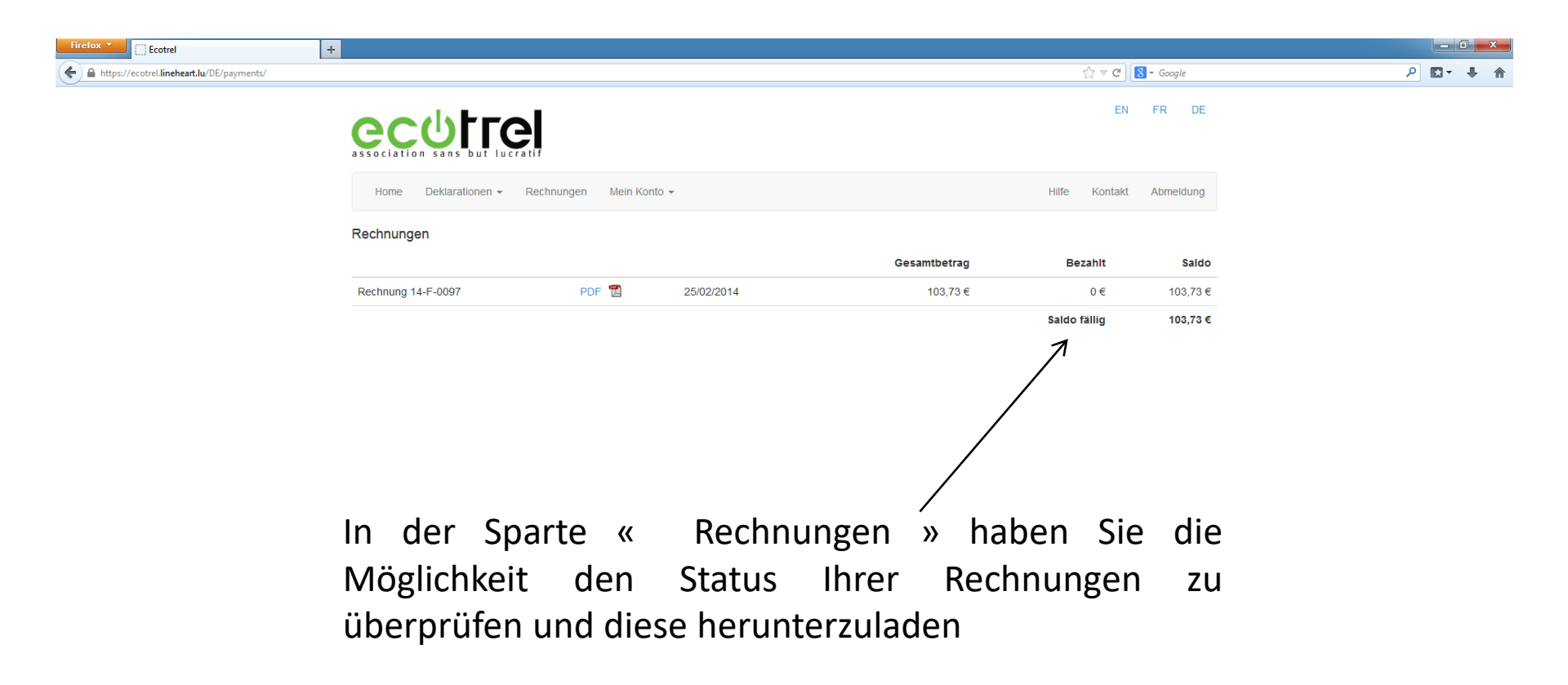

Diese Registerkarte erlaubt Ihnen verschiedene Informationen ihres Identifikationsblattes, ihr Passwort zu ändern oder eine Mitgliedsbescheinigung zu erstellen

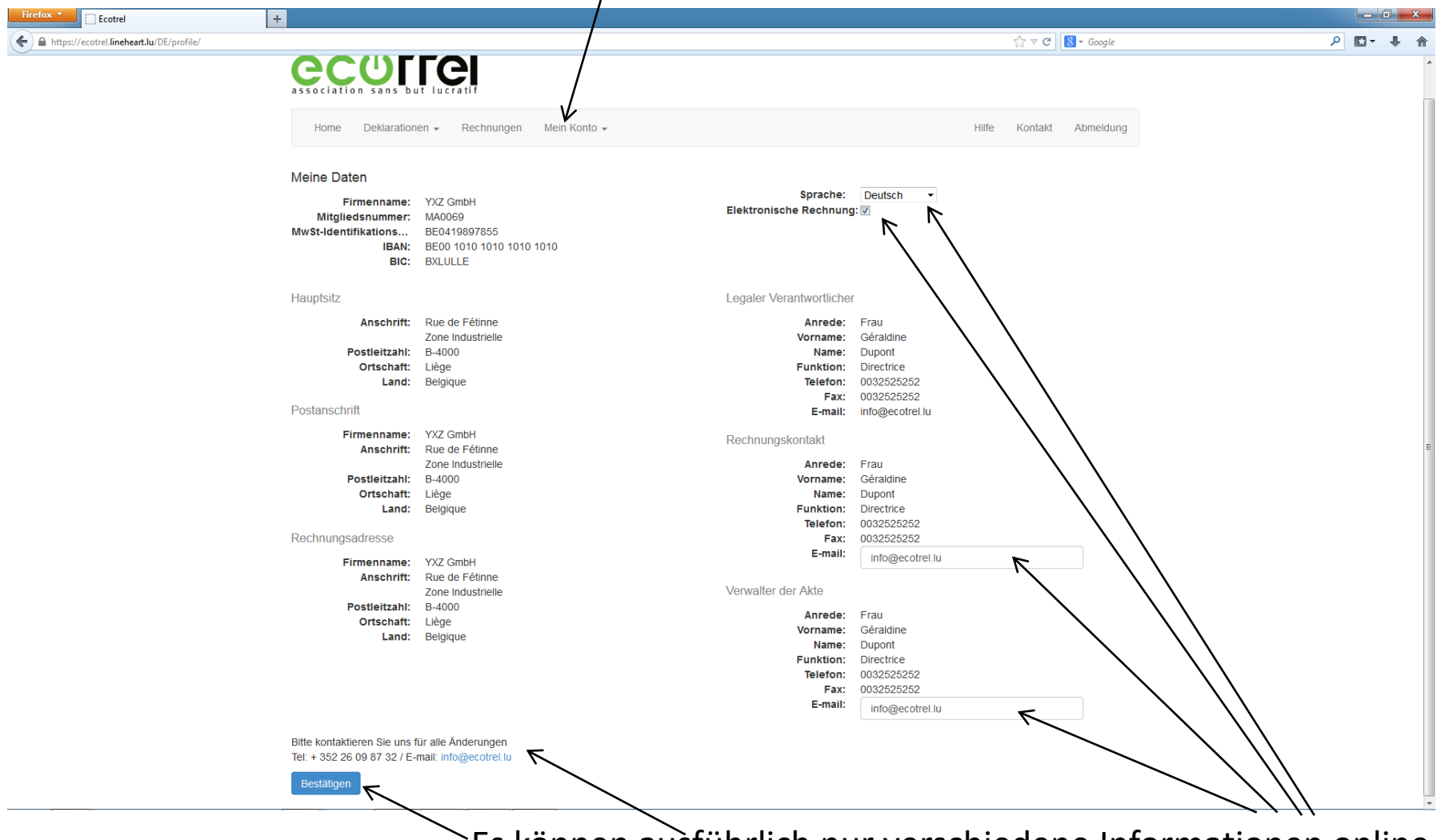

Es können ausführlich nur verschiedene Informationen online verbessert werden nach Bestätigung, für alle anderen Änderungen bitten wir Sie sich an uns zu wenden

| Firefox * Ecotrel +                                                                                  |                                                       |                                                                 |                        |
|----------------------------------------------------------------------------------------------------|-------------------------------------------------------|-----------------------------------------------------------------|------------------------|
| A https://ecotrel.lineheart.lu/DE/change_password/                                                   |                                                       | יער פין 🕄 דער Google 🕄 א                                        | ۶ 🕂 ۸                  |
|                                                                                                    |                                                       | EN FR DE                                                        |                        |
| Home Deklarationen <del>-</del> Rechnungen Mei                                                       | n Konto 👻                                             | Hilfe Kontakt Abmeldung                                         |                        |
| Passwort ändern                                                                                      |                                                       |                                                                 |                        |
| Altes Passwort                                                                                       | Altes Passwort                                        |                                                                 |                        |
| Neues Password (mindestens 8 Zeichen)                                                                | Neues Passwort                                        |                                                                 |                        |
| Neues Password bestätigen                                                                            | Neues Password bestätigen                             |                                                                 |                        |
|                                                                                                    | Passwort ändern                                       |                                                                 |                        |
|                                                                                                    |                                                       |                                                                 |                        |
| Sie können zu jedem Mo<br>Konto » ändern . Das neu<br>mit mindestens einem<br>Sonderzeichen bestehen | oment ihr Passwo<br>ue Passwort muss<br>Buchstaben, e | ort in der Sparte «<br>mindestens aus 8 Ze<br>einer Zahl oder e | Mein<br>ichen<br>einem |

https://ecotrel.lineheart.lu/DE/change\_password/#